# Campus Virtual UAIONINE ultra

powered by Blackboard y SIGUE UAI – Universidad Abierta Interamericana

# ACTUALIZACIÓN DE

# NAVEGADORES

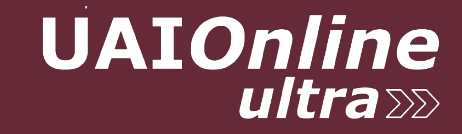

# ACTUALIZAR CHROME

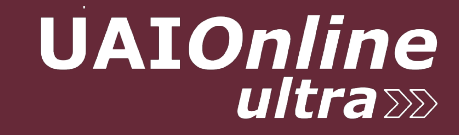

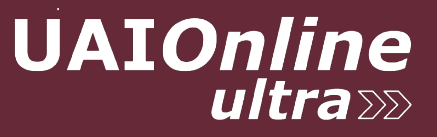

1) Iniciar Chrome y hacer click en los 3 puntos en el extremo derecho arriba:

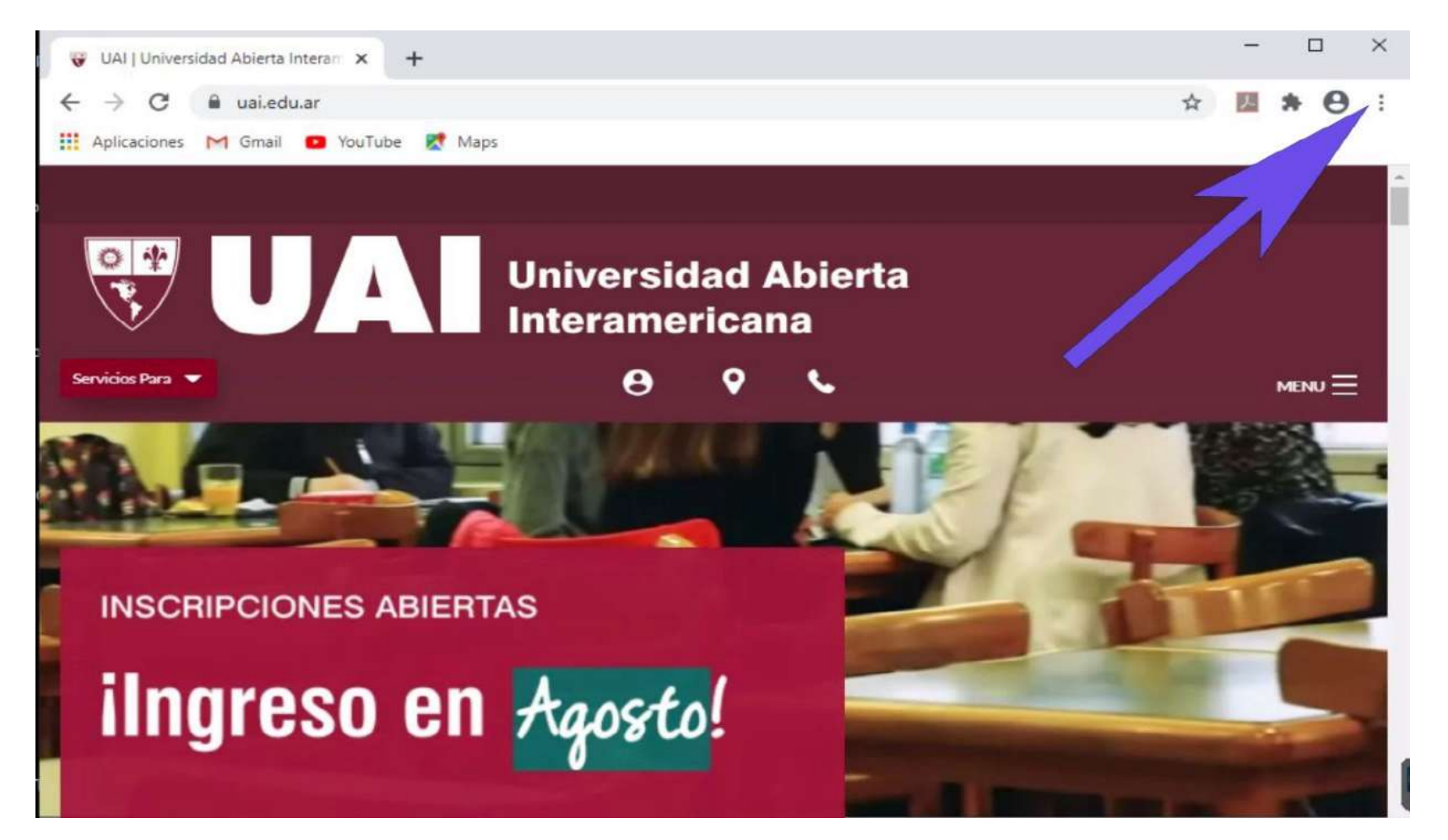

2) Click en Ayuda y luego Acerca de Google Chrome

| 😴 UAI   Universidad Abierta Interan 🗙 🕂 |                                                             |                                                   |              |       |                             | ×           |
|-----------------------------------------|-------------------------------------------------------------|---------------------------------------------------|--------------|-------|-----------------------------|-------------|
| ← → C 🔒 uai.edu.ar                      |                                                             |                                                   | ☆            |       | θ                           | :           |
| 👖 Aplicaciones M Gmail 💿 YouTube 🔀 Maps |                                                             | Nueva pestaña<br>Nueva ventana<br>Nueva ventana o | de incógnito | Ctrl  | Ctrl+<br>Ctrl+1<br>+Shift+1 | г<br>4<br>4 |
| Univ                                    | versidad Abierta                                            | Historial<br>Descargas<br>Favoritos               |              |       | Ctrl+                       | )<br>)<br>) |
|                                         | eramericana                                                 | Zoom                                              | - 100 9      | 6 +   | 5                           | 1           |
| Servicios Para 🔻                        | 0 V V                                                       | Imprimir<br>Transmitir                            |              |       | Ctrl+                       | >           |
|                                         |                                                             | Buscar Ctrl+F<br>Más herramientas ▶               |              |       | F                           |             |
|                                         | -                                                           | Edi <mark>t</mark> ar C                           | Cortar C     | opiar | Peg                         | ar          |
|                                         | and the second second                                       | Configuración                                     |              |       |                             |             |
|                                         | Acerca de Google Chrome                                     | Ayuda 🕨                                           |              |       |                             |             |
| INSCRIPCIONES ABIERTAS                  | Centro de ayuda<br>Cómo informar de un problema Alt+Shift+I | Salir                                             |              |       |                             |             |
|                                         |                                                             | ~                                                 |              |       | 1.95                        |             |

# 

## 3) Google Chrome muestra la siguiente pantalla y se actualiza automáticamente.

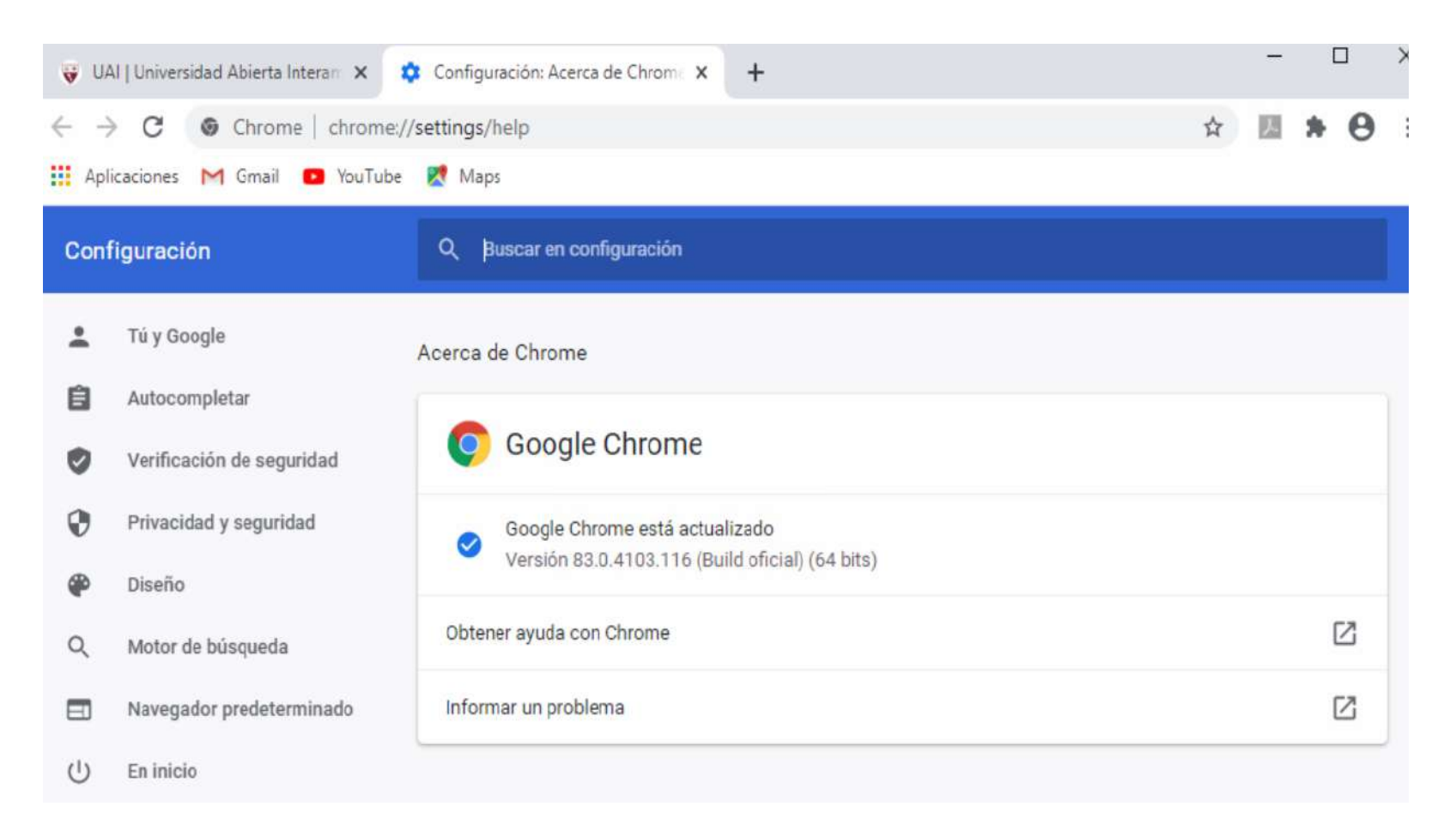

# ACTUALIZAR MICROSOFT EDGE

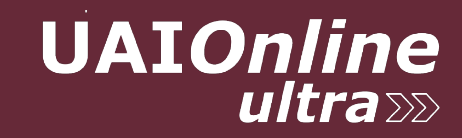

# 

# 1) Actualizar Windows o ir a la siguiente página: <u>https://www.microsoft.com/es-es/edge</u>

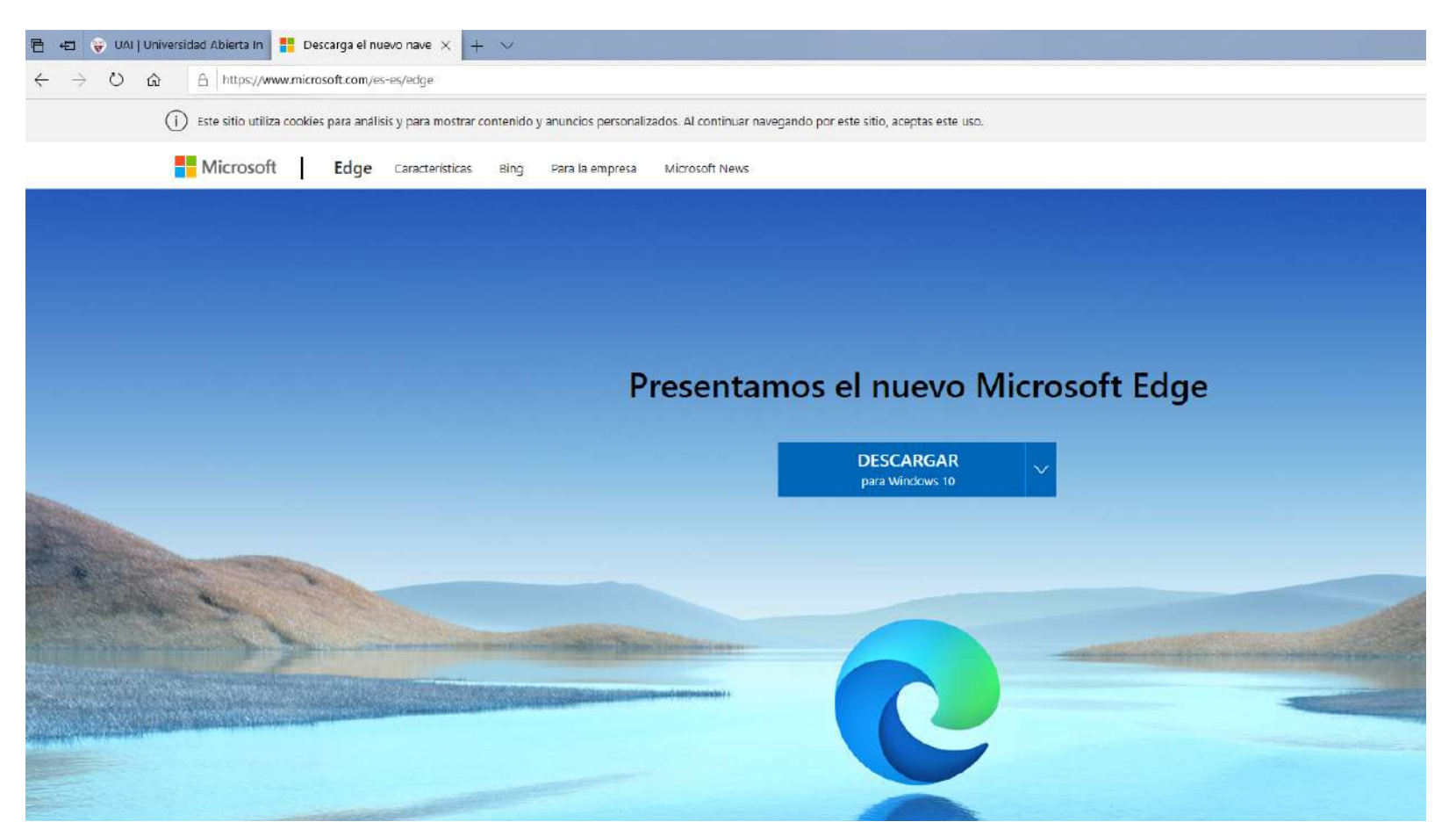

## 2) Hacer click en Descargar:

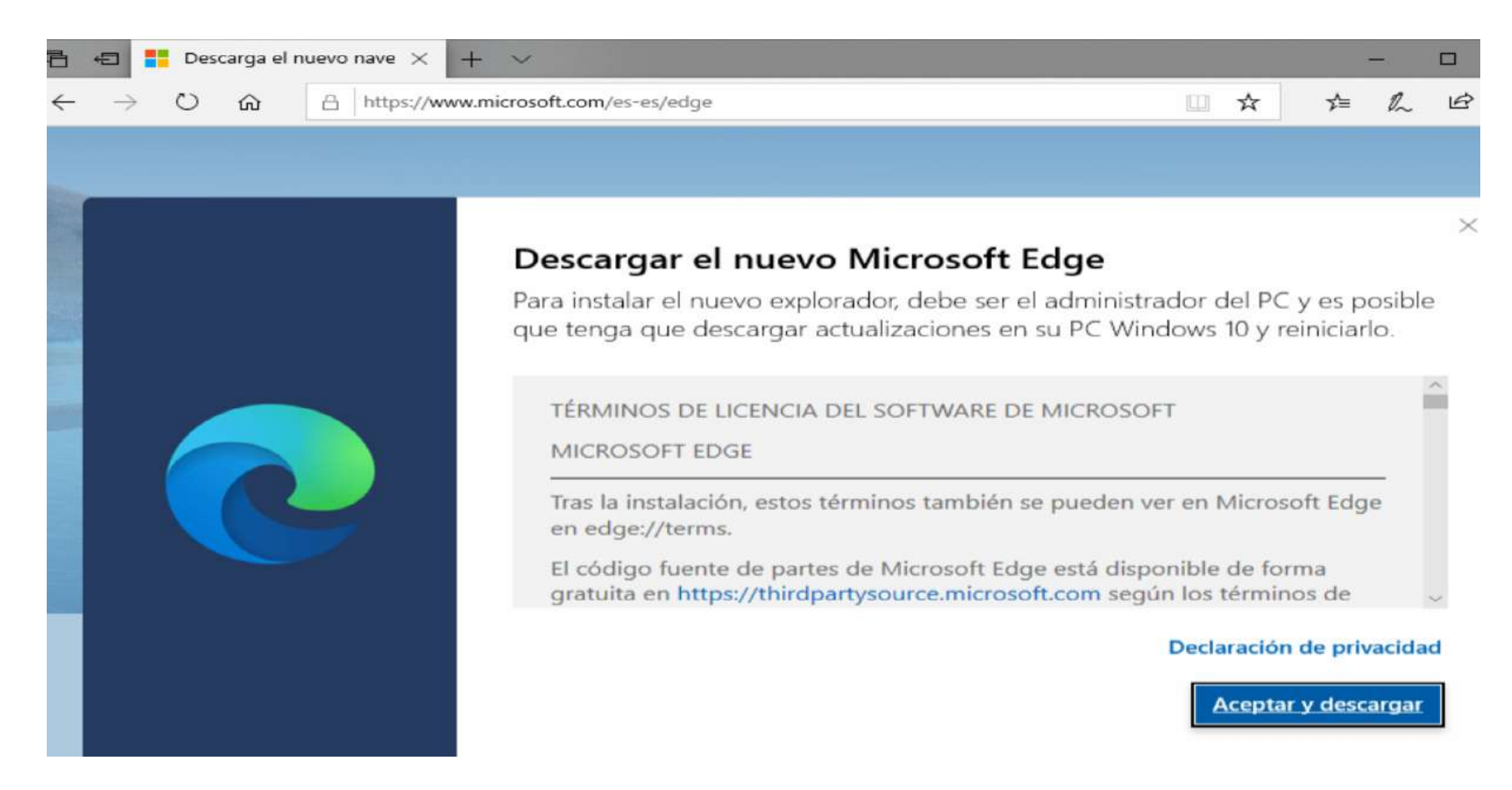

Aceptar y descargar

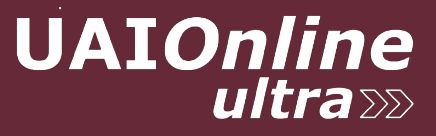

## 3) Ejecutar o Guardar y luego Ejecutar

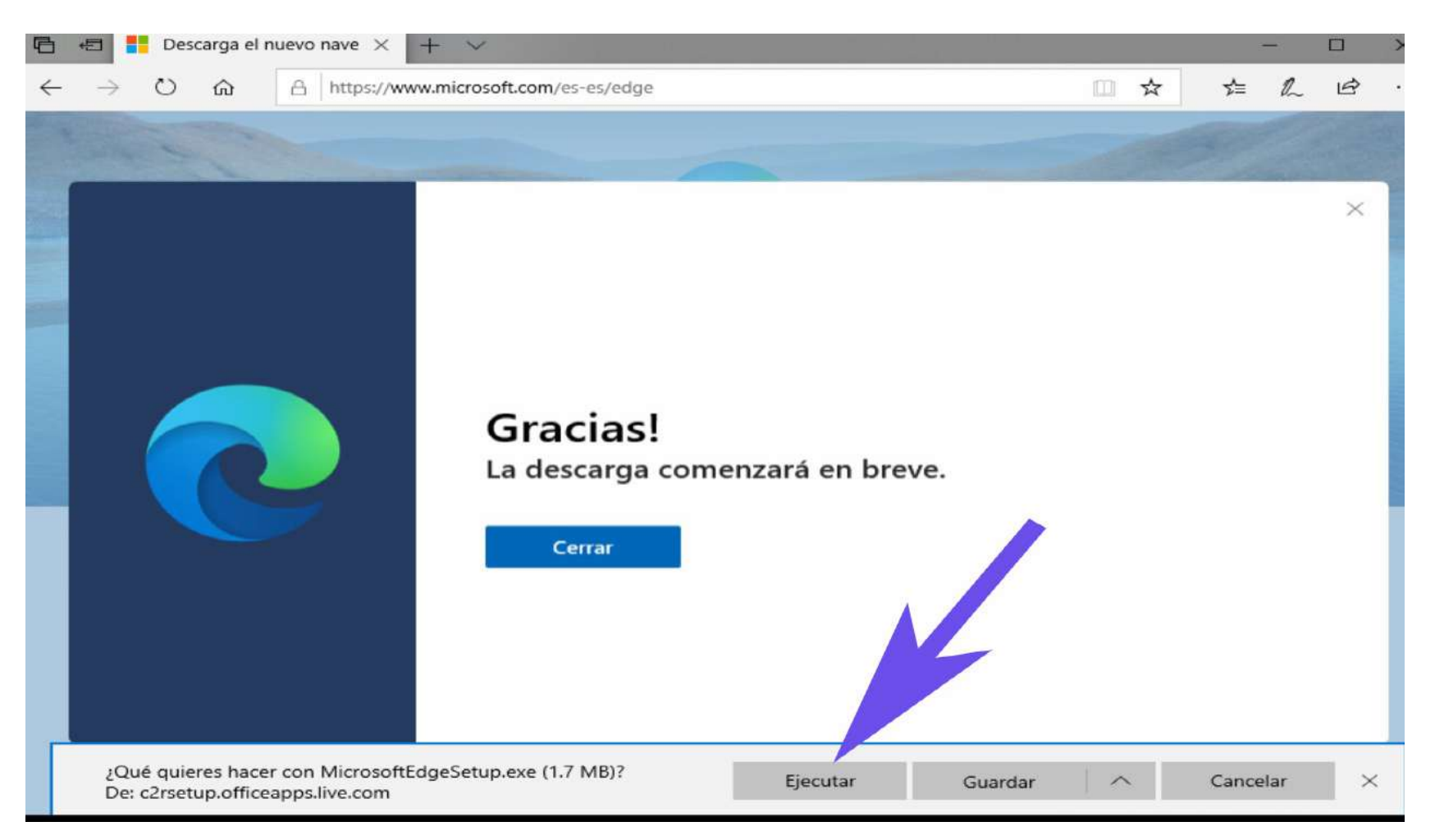

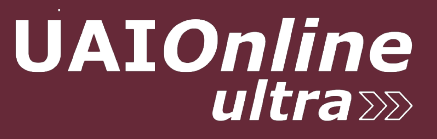

×

## 4) Click en Si

Control de cuentas de usuario

¿Quieres permitir que esta aplicación haga cambios en el dispositivo?

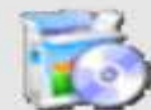

Microsoft Edge Update

Editor comprobado: Microsoft Corporation Origen del archivo: Unidad de disco duro en este equipo

#### Mostrar más detalles

| Sí | No |  |
|----|----|--|
|    |    |  |

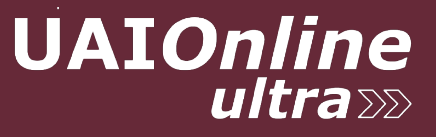

# 5) Terminado el proceso presionar en Cerrar y Continuar

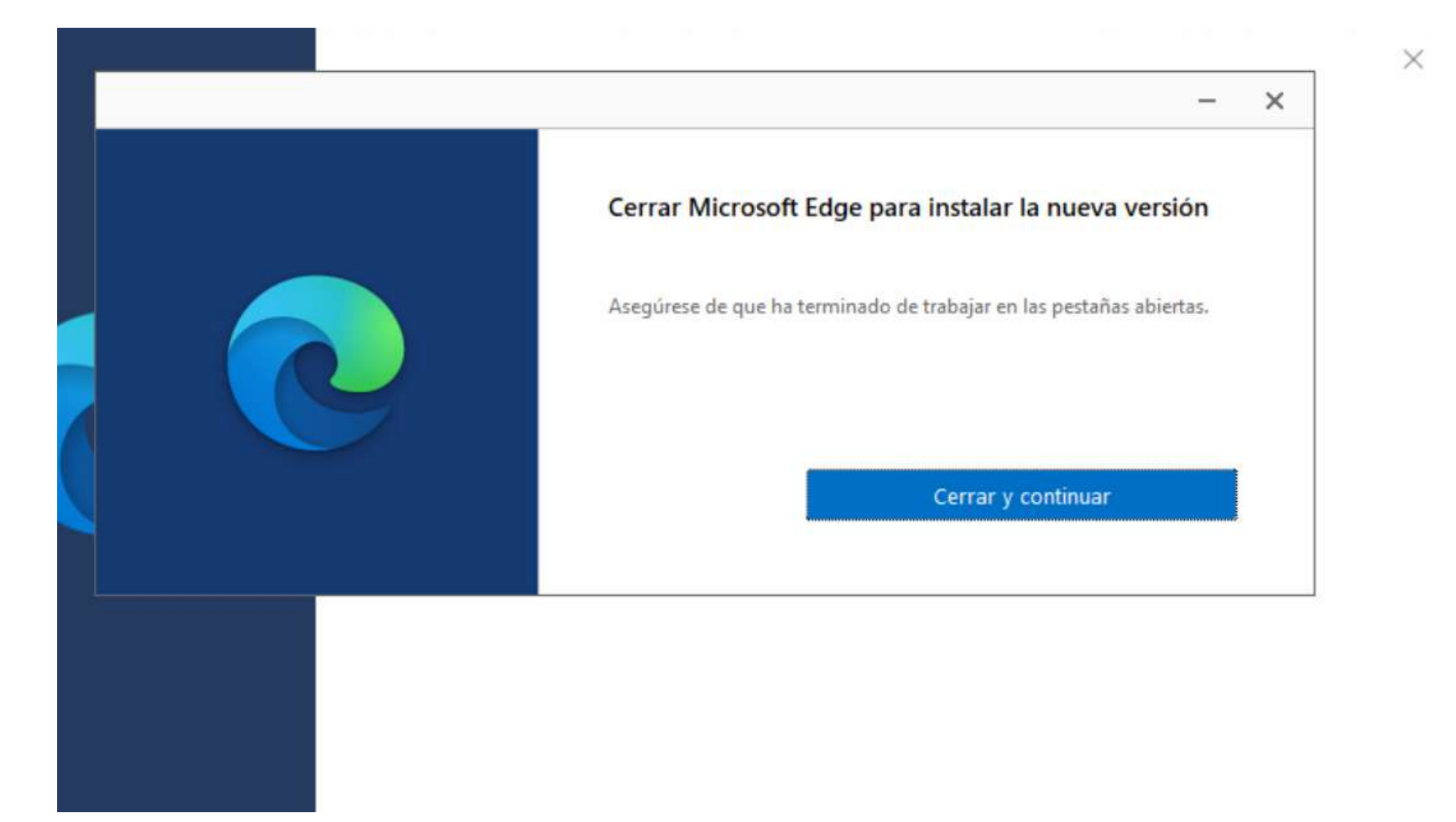

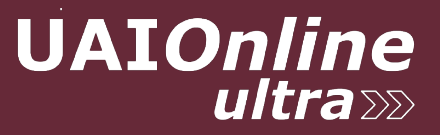

6) El navegador EDGE se reinicia y termina la instalación.

7) Iniciar Edge y hacer click en los 3 puntos en el extremo derecho arriba:

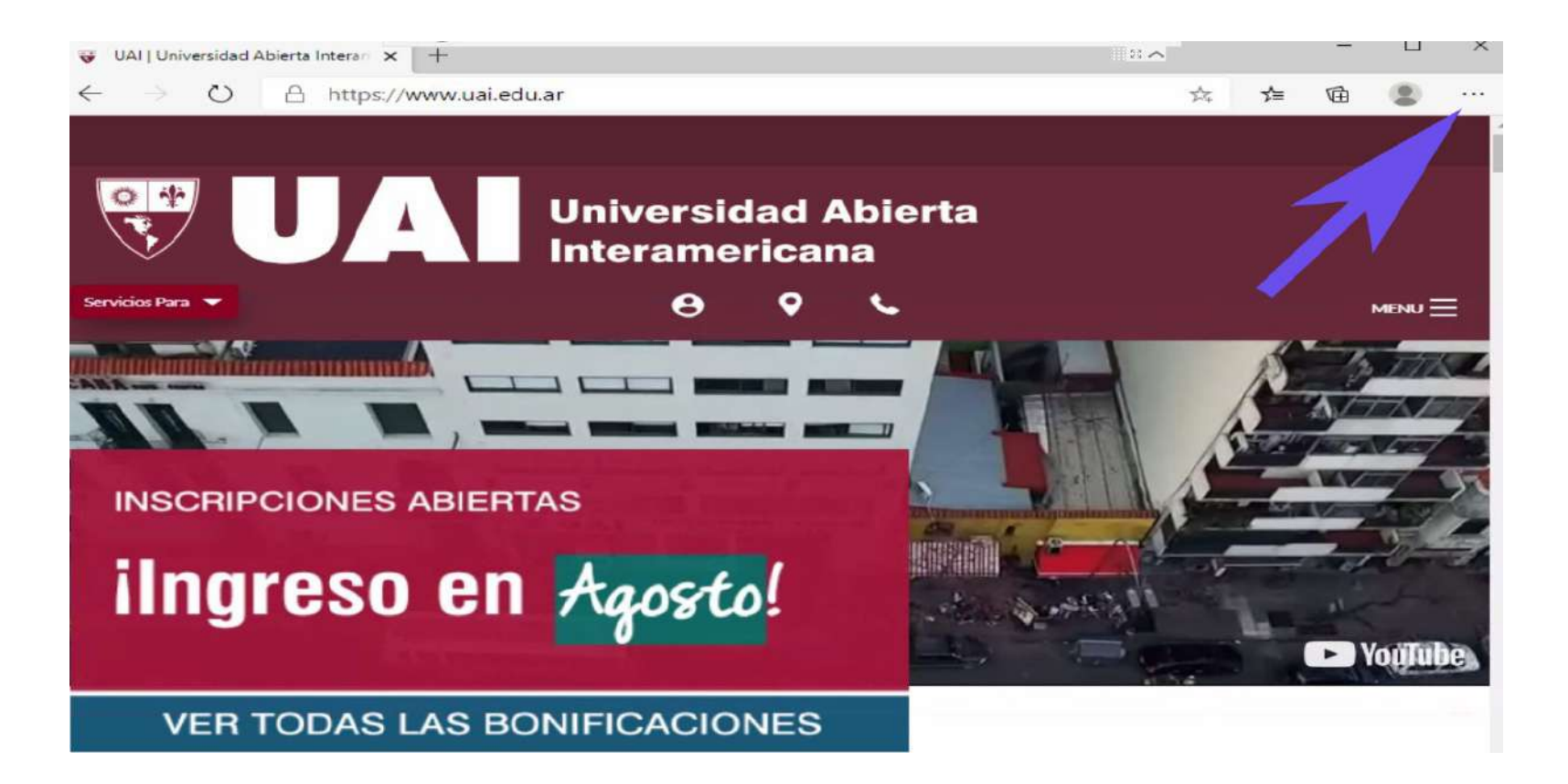

### 8) Click en Ayuda y Comentarios y luego en Acerca de Microsoft Edge:

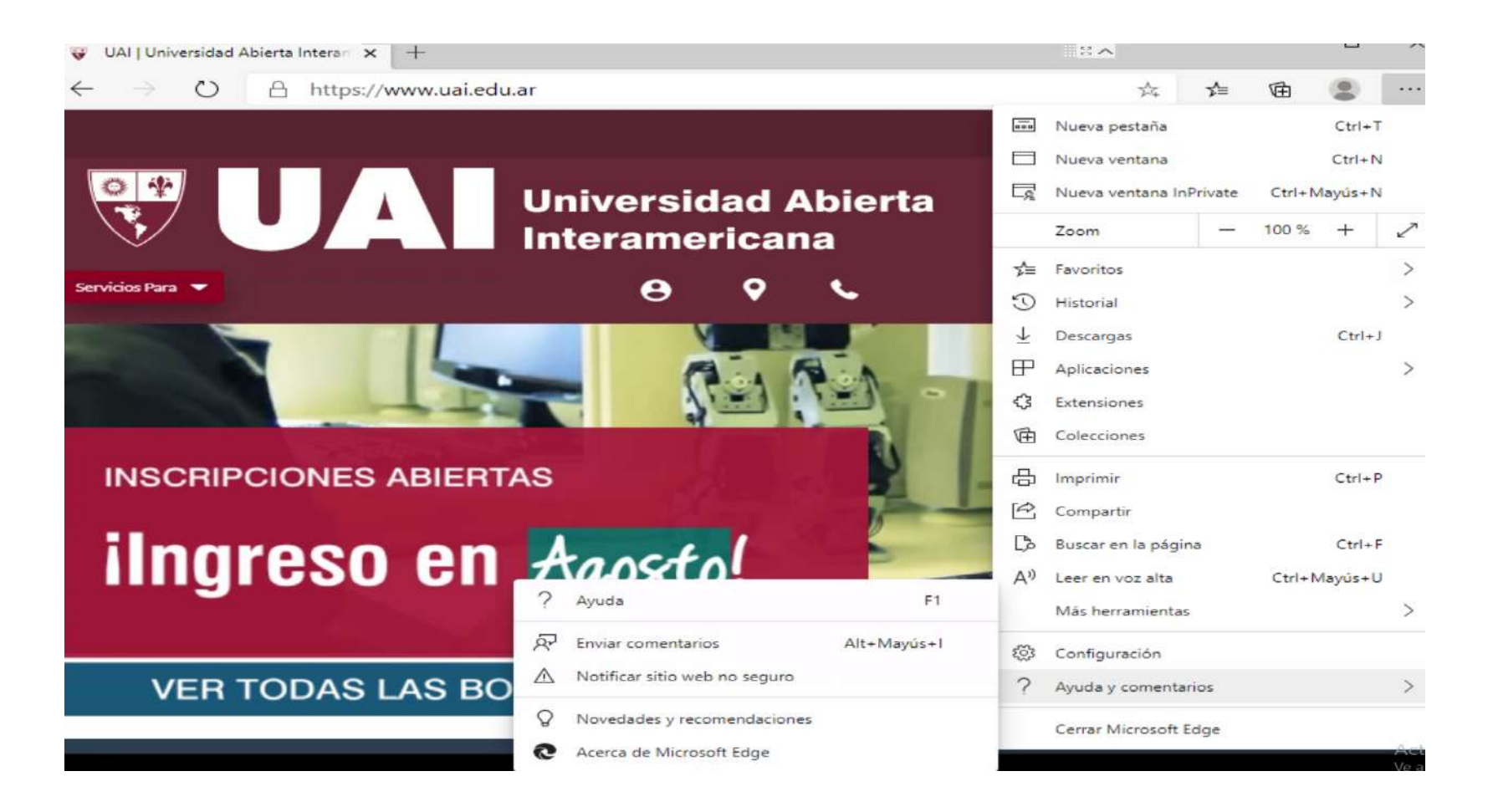

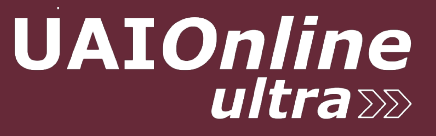

## Se mostrará la siguiente página y se actualiza automáticamente:

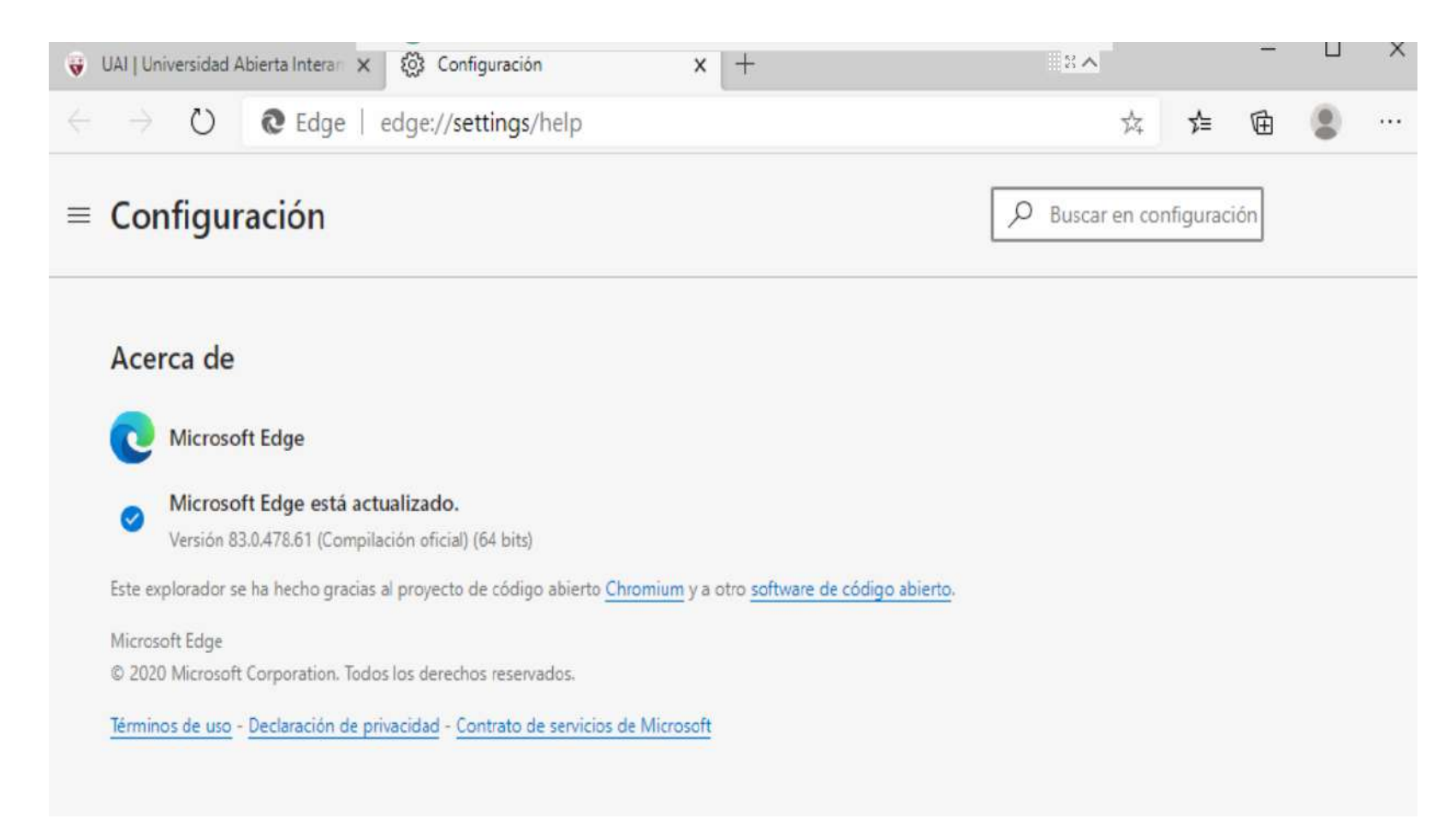

# ACTUALIZAR MICROSOFT EXPLORER

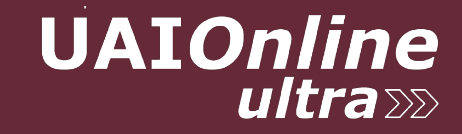

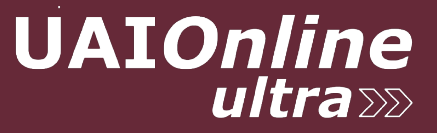

#### Se actualiza automáticamente con Windows o propone descargar EDGE.

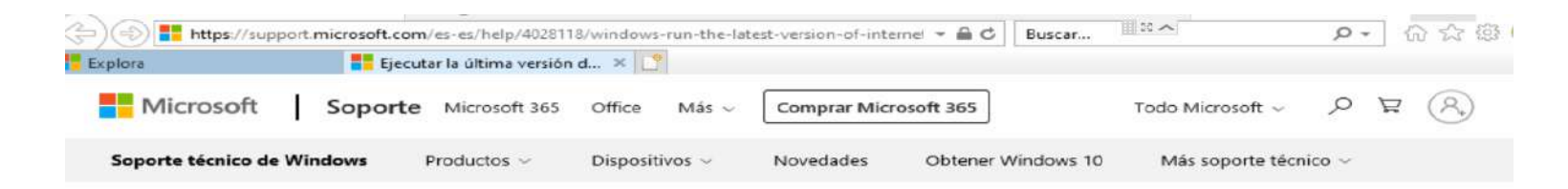

#### Ejecutar la última versión de Internet Explorer 11

Se aplica a: Windows 10

Microsoft Edge está diseñado para una navegación más rápida y segura; se recomienda para Windows 10.

Pero Internet Explorer 11 viene ya incluido en Windows 10 y se actualiza automáticamente. Para abrir Internet Explorer, selecciona el botón Inicio **45**, escribe Internet Explorer y, después, selecciona el resultado de búsqueda principal.

Para asegurarte de que dispones de la última versión de Internet Explorer 11, selecciona el botón Inicio **45**, selecciona **Configuración** (3) > **Actualización y** seguridad > Windows Update, y, después, Buscar actualizaciones.

El nuevo Microsoft Edge 🕏 ya está aquí. Con una nueva apariencia y un explorador completamente nuevo. La nueva versión de Microsoft Edge ofrece un rendimiento de primera línea con más privacidad, más productividad y más valor.

Descargar el nuevo Microsoft Edge

Enviar este artículo por correo

品 Imprimir

RSS Suscribirse a fuentes

# **ACTUALIZAR FIREFOX**

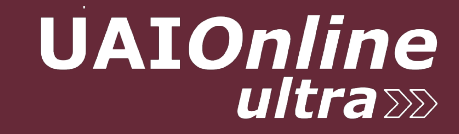

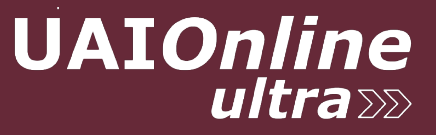

### 1) Iniciar Firefox y hacer click en los 3 puntos en el extremo derecho arriba:

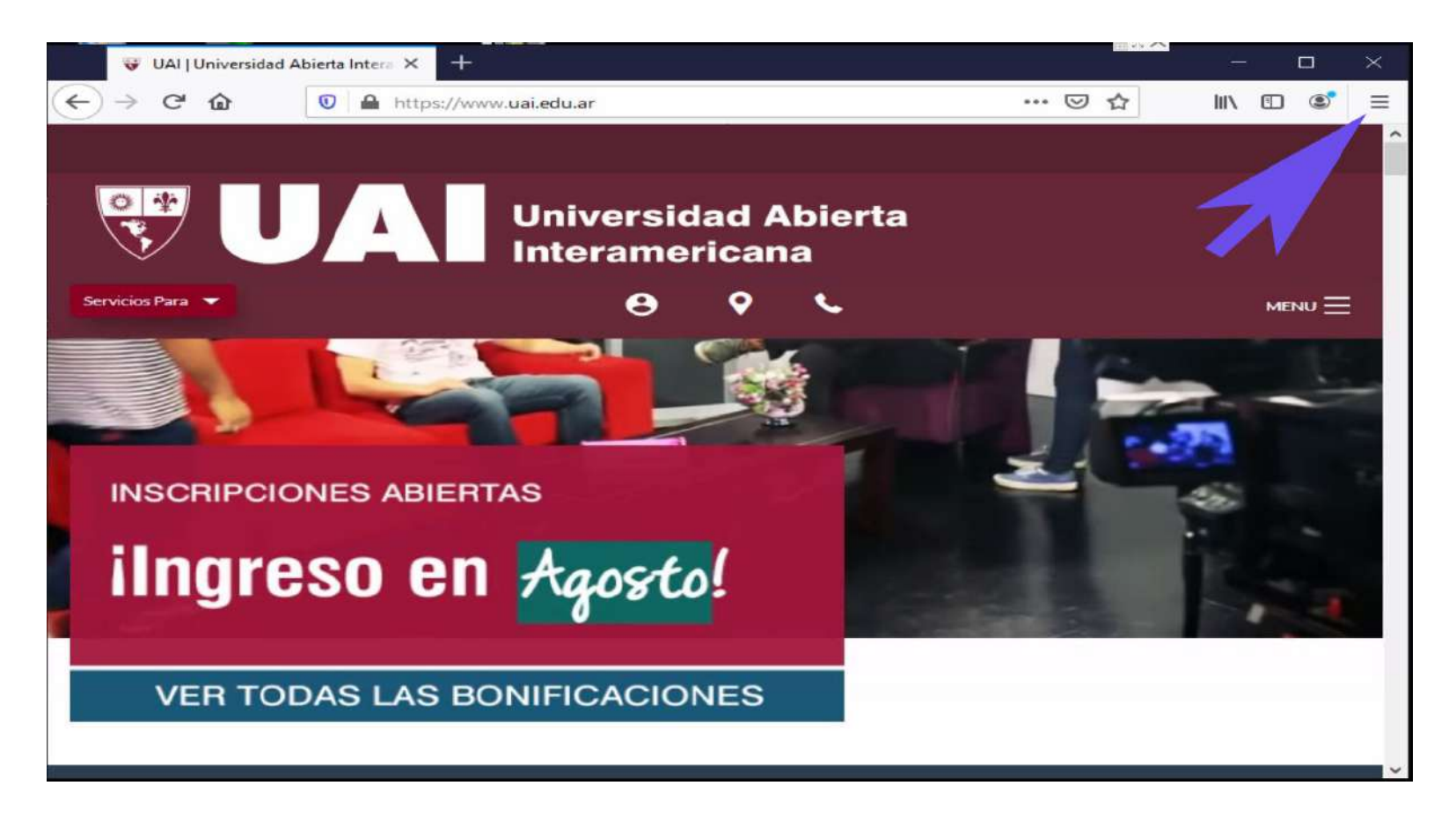

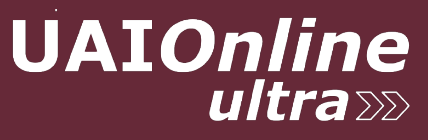

## 2) Click en Ayuda:

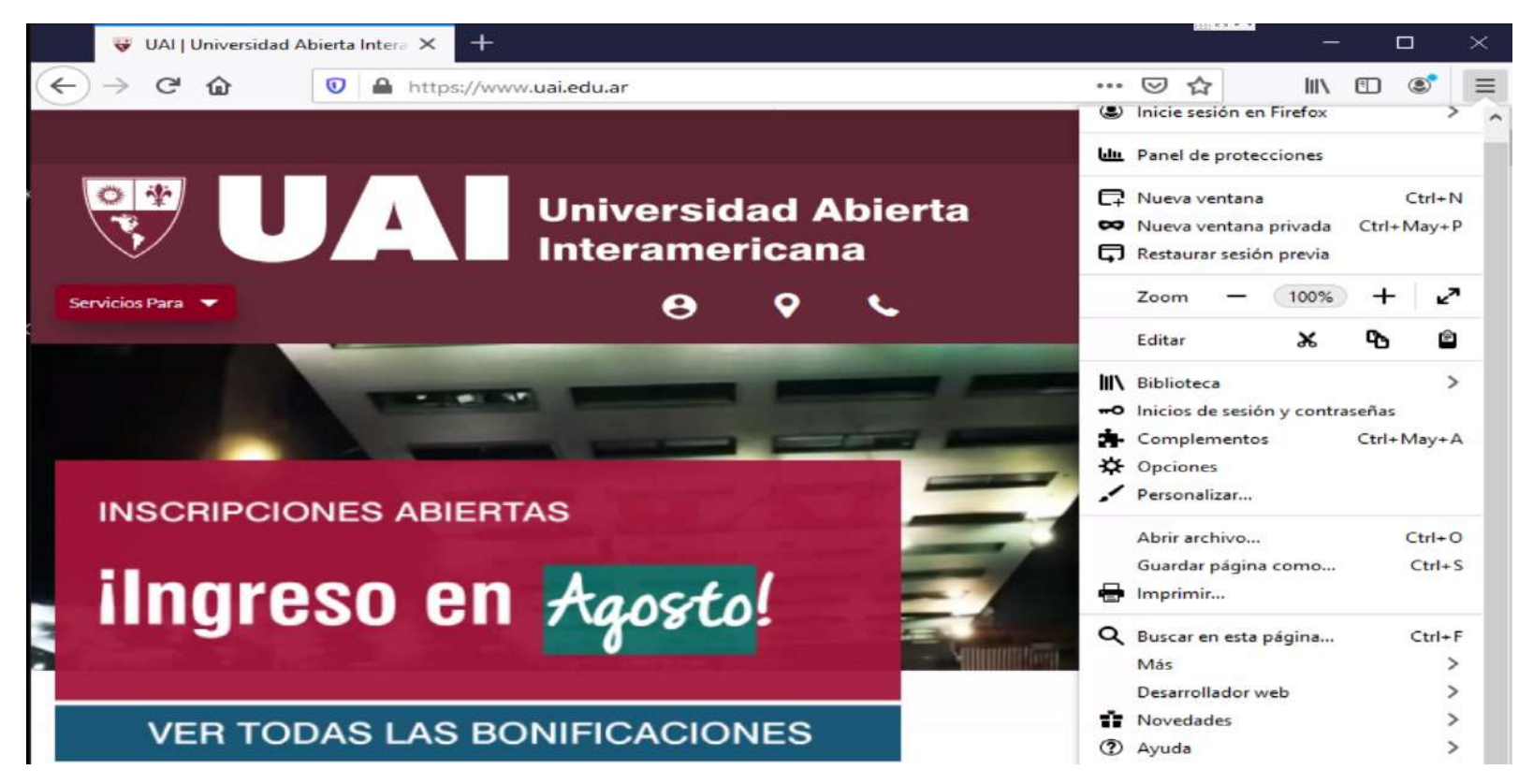

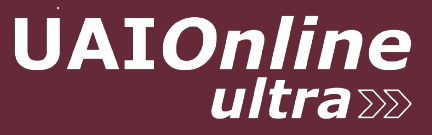

## 3) Click en Acerca de Firefox

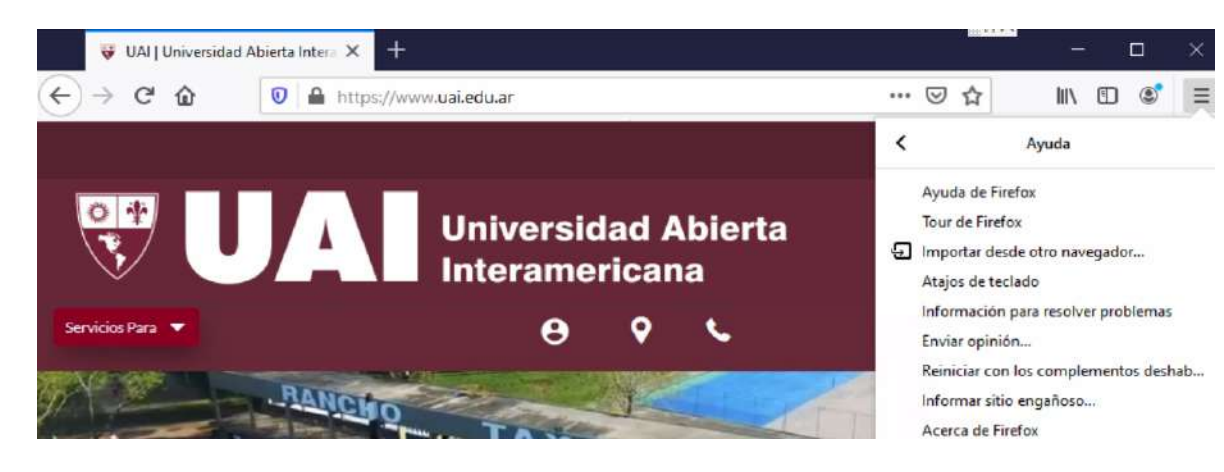

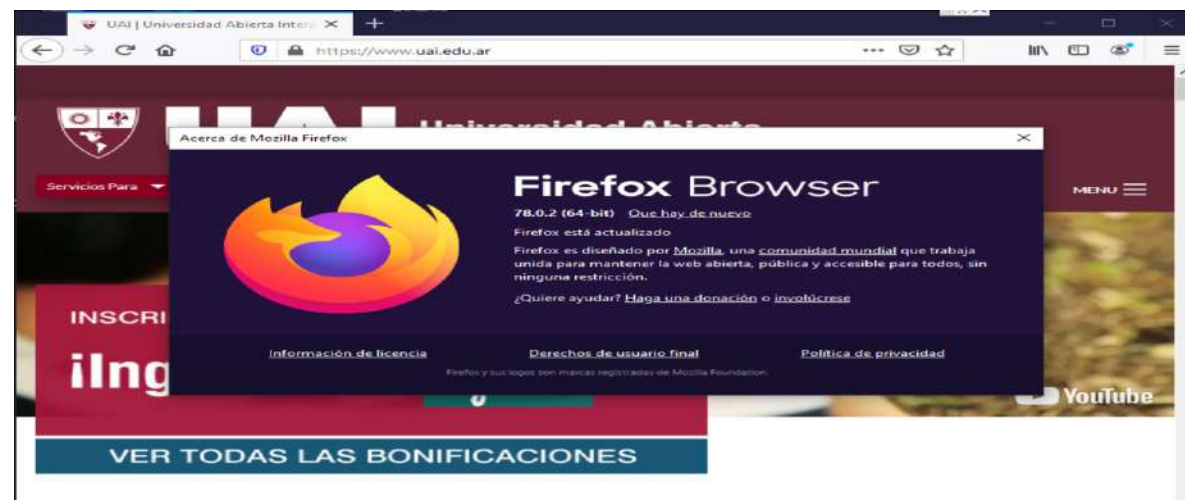

Se actualiza automáticamente

# ACTUALIZAR SAFARI

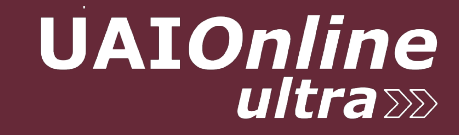

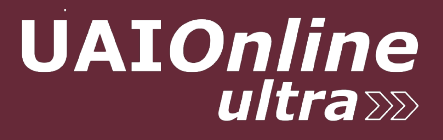

Esta incluido en el SO de Mac.